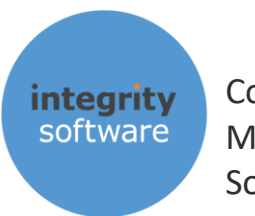

Construction Management Solutions

# 

# **MAKING TAX DIGITAL FOR VAT**

# FOR USE FROM APRIL 2019

IMPORTANT DOCUMENT

PLEASE READ CAREFULLY BEFORE SUBMITTING YOUR MTD VAT RETURN FROM APRIL 2019

Integrity Software Systems Ltd First Floor | Landmark House East | Alpha Court Business Park | Lincoln | Lincolnshire | LN6 3TA | United Kingdom Support: +44 (0)3453 40 30 40 | Email: <u>support@integrity-software.net</u> Web: integrity-software.net | Company Reg No. 3410598

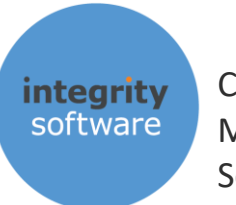

#### CONTENTS

| IMPO | DRTANT INFORMATION                                                                         | 3           |
|------|--------------------------------------------------------------------------------------------|-------------|
| 1.   | SUMMARY OF CHANGES                                                                         | 4           |
| 2.   | SUPERVISOR SETUP<br>2.1 HMRC DETAILS<br>2.2 USER DETAILS – ADDING 'VAT (MTD)' TO YOUR MENU | 5<br>6<br>7 |
| 3.   | THE NEW 'VAT (MTD)' MENU                                                                   | 9           |
| RECO | ONCILE VAT                                                                                 | 9           |
| 4.   | VAT RETURN (MTD)1                                                                          | 0           |
| 5.   | CHECK OBLIGATIONS1                                                                         | 3           |
| 6.   | AUTHORISATION1                                                                             | 4           |
| 7.   | CHECK OBLIGATIONS MESSAGING1                                                               | 7           |
| 8.   | VAT RETURN (MTD) SUBMISSION                                                                | 8           |
| 9.   | VAT SUBMISSION ENQUIRY                                                                     | 0           |
| 10.  | VAT ADJUSTMENTS2                                                                           | 1           |
| 11.  | EC VAT2                                                                                    | 3           |
| 12.  | GROUP VAT2                                                                                 | 4           |
| 13.  | VAT ARCHIVE REPORT2                                                                        | 5           |

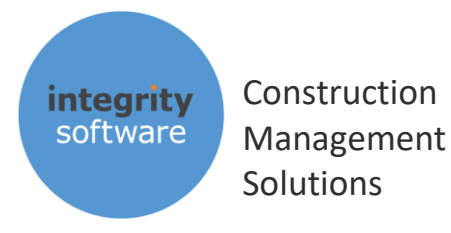

#### **IMPORTANT INFORMATION**

- The contents of this document are intended for users who have purchased the Evolution 'MTD VAT' module
- Businesses over the current turnover threshold of £85,000 are mandated to submit their VAT Returns via HMRC's new API (Application Programming Interface) channel, as part of their 'Making Tax Digital' changes, from April 2019. This is also provided those businesses are not eligible for exemptions or deferrals until October 2019, or beyond.
- Evolution version 7.7.0 or above must be installed first before the start of your VAT quarter or month from April 2019. If you submit VAT Returns monthly, this could be May 2019 for your first MTD VAT submission for April 2019. If you submit returns quarterly, this will be either July, August or September 2019 for your first MTD submission. <u>You will also need to call into Support to activate the MTD VAT module.</u>
- Note that you cannot submit your VAT Return via the MTD channel prior to April 2019 unless you have specifically requested to join HMRC's 'pilot' scheme. Once you have made an MTD submission you must continue to submit VAT returns this way and not via the 'old' channel (online).
- When using the MTD VAT module for the first time in Evolution, you must grant authority for Integrity Software's application to send HMRC VAT returns on your behalf
- The nine box figures on your VAT Return cannot be amended prior to submission, but you will be able to make adjustments via a new 'VAT Adjustments' routine, if required
- Evolution also contains the functionality to enable you to perform Group VAT submissions for those customers that have multiple companies that share the same VRN (VAT Registration Number)
- All submission information and data is retained for audit purposes
- EC rates may also be setup if required which will automatically populate boxes 2, 8 and 9 (VAT Due On EC Acquisitions, Net EC Supplies and Net EC Acquisitions respectively) on the VAT Return
- You must have signed up for MTD on HMRC's portal. Ensure you have done this and have received confirmation back from HMRC before attempting to do a submission.
- More information regarding MTD VAT legislation changes can be found here:

https://www.gov.uk/government/consultations/making-tax-digital-reforms-affectingbusinesses/making-tax-digital-for-vat-legislation-overview

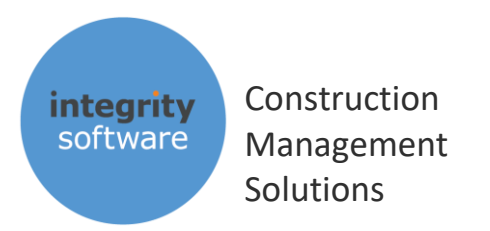

## **1. SUMMARY OF CHANGES**

The MTD VAT legislative changes present in version 7.7.0 are contained within the following routines:

- Supervisor > Company Details > HMRC Details. This maintenance program has a new 'Making Tax Digital' section.
- **Supervisor > System Defaults > VAT.** EC VAT codes can now be setup here and will write to the boxes 2, 8 and 9, if required.
- Nominal > VAT (MTD) > VAT Return (MTD). This is the new VAT Return to use for MTD submissions. Once a return has been submitted via this channel the old routine (VAT Return) cannot be run.
- Nominal > VAT (MTD) > VAT Submission Enquiry. This new routine records the submission data that has been sent to HMRC. This includes who did it, when, for what date range, the figures for boxes 1 to 9 and the unique response back from HMRC for audit purposes.
- Nominal > VAT (MTD) > VAT Archive Report. This is a new report that can be ran for previous VAT Returns if you wish to see the transactions that made up the total for the particular return.
- Nominal > VAT (MTD) > VAT Adjustments. This is a new utility that will allow you to make adjustments to Input or Output Goods and / or VAT prior to submission, if required.

Your Evolution system will need to be licenced for the MTD VAT module prior to use. Please call in to Support to do this before attempting to use it.

If you have never used the **VAT Return** routine in Evolution itself before, you will need to ensure that you run it and clear the records to the start date of your next obligation, prior to sending a MTD VAT submission to HMRC.

For example, say your first VAT obligation period from April 2019 is 1<sup>st</sup> April 2019 to 30<sup>th</sup> June 2019 and you have never used the VAT Return routine in Evolution before. You will need to run the **Nominal > Reports > VAT Return** (not the VAT Return (MTD) routine) up to 31<sup>st</sup> March 2019 in order for the system to mark those records as processed, *prior* to running the **VAT Return (MTD)** routine from 1<sup>st</sup> April 2019 to 30<sup>th</sup> June 2019, in July 2019 (and before the deadline of 7<sup>th</sup> August).

Please bear in mind that this routine could take some time if you have used Evolution for years and have never used the 'VAT Return' routine before.

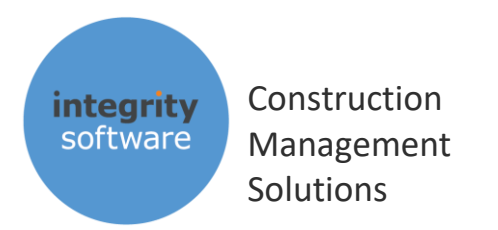

#### 2. SUPERVISOR SETUP

Login as **Supervisor** and go into the **Company Details** routine and ensure your 'Vat No' is correct for each company that needs to do MTD VAT submissions from Evolution:

| Company Details   |              | ×   |
|-------------------|--------------|-----|
| Company 1         |              |     |
| Name              | COMPANY NAME |     |
| Address           | ADDRESS 1    |     |
|                   | ADDRESS 2    |     |
|                   | ADDRESS 3    |     |
|                   | ADDRESS 4    |     |
| Post Code         | POST CODE    |     |
| Phone             | 01234 567890 |     |
| Telex             |              |     |
| Fax               |              |     |
| Vat No            | 123456789    |     |
| Website           |              |     |
| Email Address     | www          |     |
| Registration No.  |              |     |
|                   |              |     |
| Property Register |              |     |
| Company 0         |              |     |
| Delete            | [Ok] Can     | cel |

Note that the VAT number can be either 9 digits in the format "XXX XXXX XX" (block of 3, block of 4, block of 2) or as 'XXXXXXXX' (block of 9, as above). If your number is in the block of 3, 4, 2 format, then the system will automatically remove the spaces when sending the MTD submission to HMRC.

Once the number is correct click 'OK' and 'OK' again over the Bank Details to reach the **HMRC Details** screen (see next page).

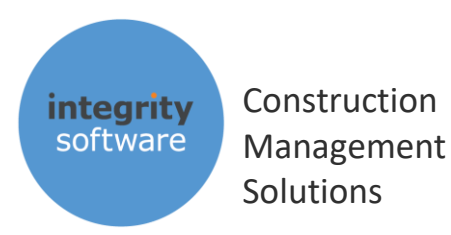

#### 2.1 HMRC DETAILS

Here you will see a new 'Making Tax Digital' section with the 'URL', 'Client ID' and 'Client Secret' already pre-populated:

| Nama                |                                          | _   |
|---------------------|------------------------------------------|-----|
| Name                |                                          | _   |
|                     | MAIN CONTRACTOR                          |     |
| UTR                 | 444444444                                |     |
| Accounts Office Ref | 111PA1111111                             |     |
| Corp. Tax UTR       |                                          |     |
| Self-Assess UTR     |                                          |     |
| SenderID            |                                          |     |
| URL                 | https://secure.gateway.gov.uk/submission |     |
| Making Tax Digital  |                                          |     |
| URL                 | https://api.service.hmrc.gov.uk          |     |
| Client ID           |                                          | _   |
| Client Secret       |                                          |     |
| User ID             | 123456789012                             |     |
|                     |                                          |     |
|                     | Ok Canc                                  | :el |
|                     | A                                        |     |

If you complete the '**User ID**' field, when you do your first MTD VAT Submission you will go through an Authorisation process and it will automatically pre-populate the 'User ID' for. At the moment this field is global across all companies, so if you have more than one company in Evolution with different User IDs please leave this field blank.

Do not change the contents of the 'Client ID' or 'Client Secret' fields, as submissions will fail if they are changed.

Click 'OK' to save the details away.

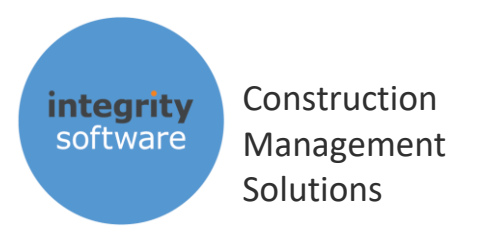

#### 2.2 USER DETAILS – ADDING 'VAT (MTD)' TO YOUR MENU

From the main **Supervisor** menu click on **User Details** and input the user that needs access to the new MTD VAT module and click 'OK':

| User Name | ×      |
|-----------|--------|
| User Name |        |
| Ck Ok     | Cancel |

Click on Modules:

| Maintain Users                                |          |                                                   |            | ×                                             |  |  |  |  |
|-----------------------------------------------|----------|---------------------------------------------------|------------|-----------------------------------------------|--|--|--|--|
| User Details —                                |          |                                                   |            |                                               |  |  |  |  |
| Access Level                                  | 99 ACCC  | UNTS                                              |            |                                               |  |  |  |  |
| Scroll Method                                 | ○ Normal | <ul><li>○ Scroll Always</li><li>● Don't</li></ul> | Menu Style | RTI<br>Allow FPS<br>FPS Weekly<br>FPS Monthly |  |  |  |  |
| Real Name                                     |          |                                                   |            |                                               |  |  |  |  |
| E-Mail                                        |          |                                                   |            |                                               |  |  |  |  |
| ⊙ Normal ○ Read Only ○ Both                   |          |                                                   |            |                                               |  |  |  |  |
| Delete Call Barring Modules Payroll Ok Cancel |          |                                                   |            |                                               |  |  |  |  |
|                                               |          |                                                   |            |                                               |  |  |  |  |

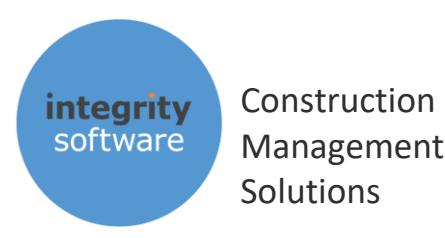

The easiest way to add the new 'VAT (MTD)' module to your menu, if you have access to everything already, is to click '**Del All**', then '**Add All**' then click '**Commit**':

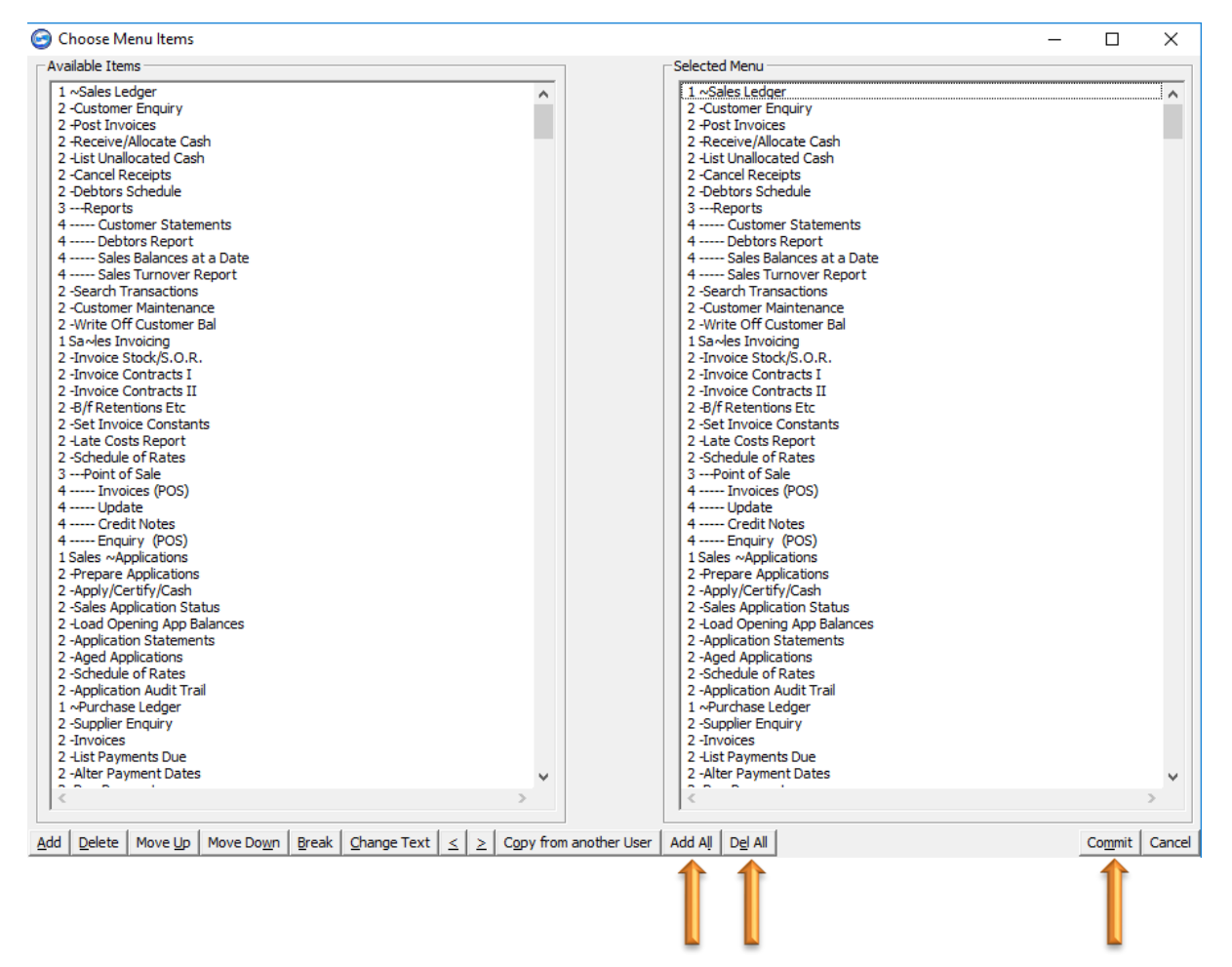

If you wish to give access to the new MTD VAT module but wish to restrict something else – e.g. Payroll – then click 'Del All', then 'Add All' and then find Payroll (or the module you wish to restrict access to) on the right-hand side under 'Selected Menu', click on it (to highlight it) and then click 'Delete'. Repeat this if there are multiple restrictions and then click 'Commit' and then 'OK' to save.

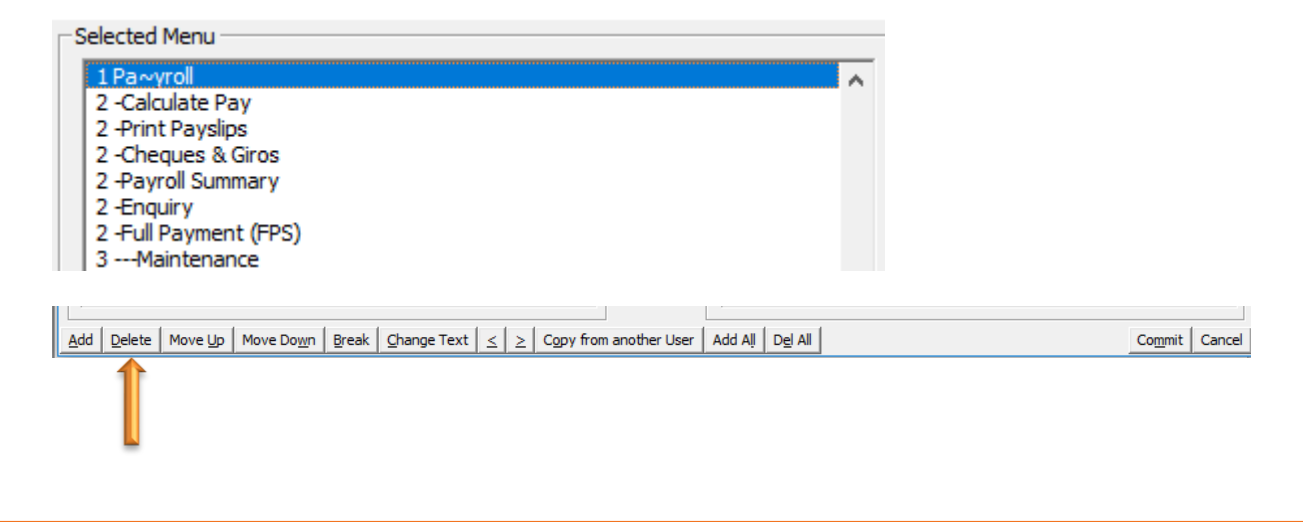

Integrity Software Systems Ltd First Floor | Landmark House East | Alpha Court Business Park | Lincoln | Lincolnshire | LN6 3TA | United Kingdom Support: +44 (0)3453 40 30 40 | Email: <u>support@integrity-software.net</u>

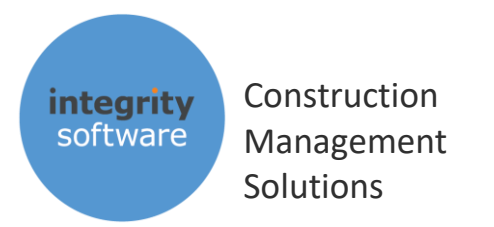

## 3. THE NEW 'VAT (MTD)' MENU

After allowing access to the new 'VAT (MTD)' module as above, login as the user and you will see the new module under Nominal Ledger, as below:

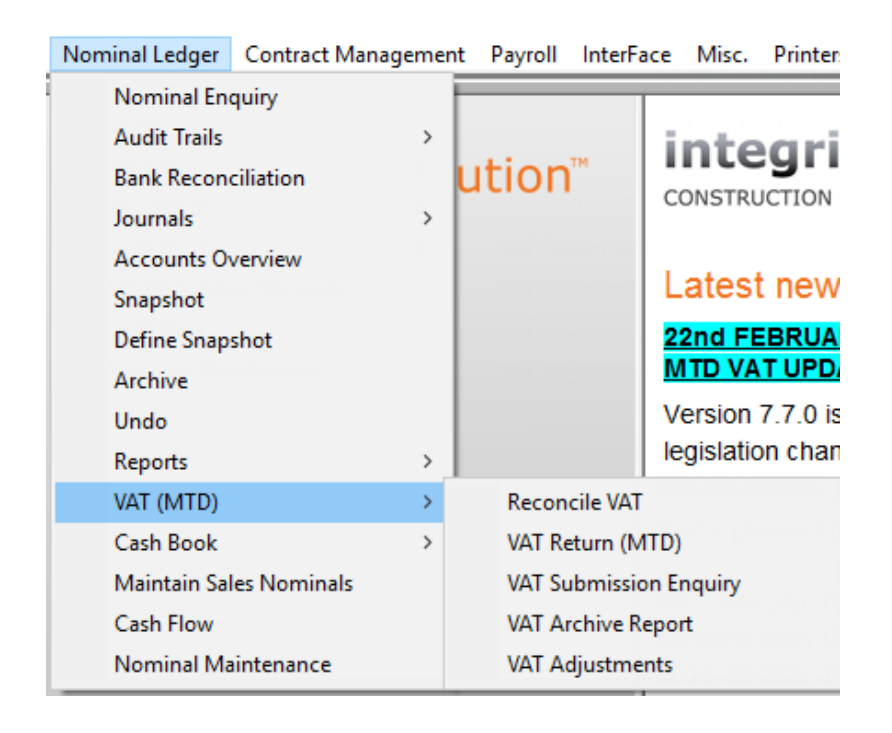

#### **RECONCILE VAT**

The 'Reconcile VAT' program is the same as the existing **Reports > Reconcile VAT** routine and should always be done before attempting to run 'VAT Return (MTD)'. This routine requires a start and end date and will allow you to reconcile your VAT return entries against the entries in your VAT control account in the Nominal Ledger.

The report is split into two sections: 1) Entries in the VAT Nominal not found in the VAT file and 2) Entries in the VAT file not found in the VAT Nominal.

It is normal to see an entry in the VAT Nominal which is a journal for your payment to HMRC in section 1, as well as entries marked 'EARLY DATE' for section 2.

These 'early dates' are entries that have been posted after your last VAT return, but dated within the last return (so they will be part of the current return). E.g. if you ran your return for October/November/December and accepted it and then in January you posted a late Purchase Ledger invoice and dated it December, it would appear in section 2 marked 'EARLY DATE' when running for January/February/March return, which is correct.

Anything other than the above scenarios should be investigated before attempting to run 'VAT Return (MTD)'.

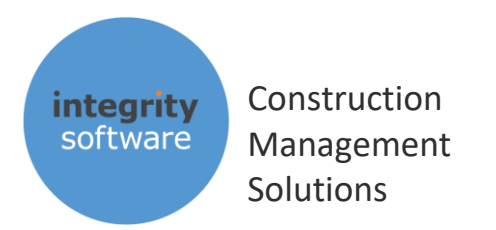

## 4. VAT RETURN (MTD)

The new 'VAT Return (MTD)' routine is very similar to the existing 'VAT Return' routine. You will be asked to input 'Start On' and 'End With' dates for the return initially. Note that both 'Print' and 'Transactions' are now mandatory and cannot be unticked:

| S Vat Return (MTD)                 |                                                                       |                                                    | —                  | ×   |  |
|------------------------------------|-----------------------------------------------------------------------|----------------------------------------------------|--------------------|-----|--|
|                                    | Vat Return (MTD)                                                      | ×                                                  |                    |     |  |
| -VAT Information -                 | Start On 01/10/18                                                     | To Submit (£)                                      |                    |     |  |
| VAT Du                             | End With 31/12/18                                                     | 0.00                                               | [Box 1]            |     |  |
| VAT Du                             |                                                                       | 0.00                                               | [Box 2]            |     |  |
| Total V.                           | Print M Transactions                                                  | 0.00                                               | [Box 3]            |     |  |
| VAT Re                             |                                                                       | 0.00                                               | [Box 4]            |     |  |
| Net VA                             | Ok Cance                                                              | 0.00                                               | [Box 5]            |     |  |
| Net Sale                           | es And Outputs                                                        | 0                                                  | [Box 6]            |     |  |
| Net Pure                           | chases And Inputs                                                     | 0                                                  | [Box 7]            |     |  |
| Net EC :                           | Supplies                                                              | 0                                                  | [Box 8]            |     |  |
| Net EC /                           | Aquisitions                                                           | 0                                                  | [Box 9]            |     |  |
| - Internal Notes                   |                                                                       |                                                    |                    |     |  |
|                                    |                                                                       | ~                                                  |                    |     |  |
|                                    |                                                                       |                                                    |                    |     |  |
|                                    |                                                                       | ×                                                  |                    |     |  |
| Declaration                        |                                                                       |                                                    |                    |     |  |
| When you submi<br>is true and comp | t this VAT information you are n<br>lete. A false declaration can res | naking a legal declaration<br>sult in prosecution. | that the informati | ion |  |
| Click Submit and                   | Yes to confirm this and send yo                                       | ur VAT Return to HMRC.                             |                    |     |  |

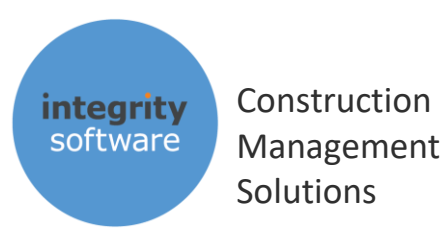

The system will then produce the normal report of the VAT transactions, grouped together by source (i.e. Sales, Purchases, Nominal, Sales & Purchase Applications and Payroll). The report has been changed in the follows ways:

- The full name company is now printed at the top of the report
- The VAT code against the transactions will now print in brackets after the label of the VAT code e.g. if code 1 was labelled 'S' (for Standard rate) it will show as "S (1)" after the transaction itself
- The box 1 to 9 totals are included
- The VAT analysis (which isn't sent to HMRC) also includes the VAT code in brackets after the label
- If Group VAT is required, the report will amalgamate each companies VAT returns together on a single report

After you have viewed and printed and checked the report, you will be presented with the submission screen itself which contains the values in each box, internal notes which are retained for audit purposes and HMRC's Declaration which must be read:

| 🕑 Vat Keti    | urn (MTD)                                                                       |                                                            | -              |           |      |
|---------------|---------------------------------------------------------------------------------|------------------------------------------------------------|----------------|-----------|------|
| _VAT In       | formation                                                                       | <b>↓</b>                                                   |                |           |      |
|               |                                                                                 | To Submit (£)                                              |                |           |      |
|               | VAT Due On Outputs                                                              | 175381.44                                                  | [Box 1]        | ]         |      |
|               | VAT Due On EC Aquisitions                                                       | 0.00                                                       | [Box 2]        | ]         |      |
|               | Total VAT                                                                       | 175381.44                                                  | [Box 3]        | ]         |      |
|               | VAT Reclaimed On Inputs                                                         | 118971.49                                                  | [Box 4         | ]         |      |
|               | Net VAT                                                                         | 56409.95                                                   | [Box 5         | ]         |      |
|               | Net Sales And Outputs                                                           | 1083629                                                    | [Box 6]        | ]         |      |
|               | Net Purchases And Inputs                                                        | 636943                                                     | [Box 7]        | ]         |      |
|               | Net EC Supplies                                                                 | 0                                                          | [Box 8]        | ]         |      |
|               | Net EC Aquisitions                                                              | 0                                                          | [Box 9]        | ]         |      |
| - Intern      | al Notes                                                                        |                                                            | VAT Ret        | urn Com   | plet |
|               |                                                                                 | ^                                                          | Confi          | rm Comp   | let  |
|               |                                                                                 |                                                            | Submit         | Cano      | el:  |
|               |                                                                                 | ×                                                          | Check          | Obligatio | ns   |
| -Declar       | ation                                                                           |                                                            |                |           | _    |
| Whe<br>is tru | n you submit this VAT information you<br>e and complete. A false declaration ca | are making a legal declaratio<br>an result in prosecution. | on that the in | nformatio | 'n   |
| Click         | Submit and Yes to confirm this and se                                           | nd your VAT Return to HMRC                                 |                |           |      |
|               |                                                                                 |                                                            |                |           |      |

Integrity Software Systems Ltd

First Floor | Landmark House East | Alpha Court Business Park | Lincoln | Lincolnshire | LN6 3TA | United Kingdom

Support: +44 (0)3453 40 30 40 | Email: support@integrity-software.net

Web: integrity-software.net | Company Reg No. 3410598

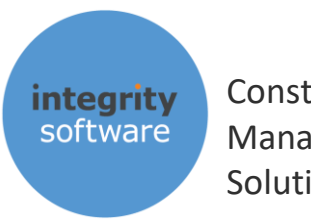

Construction Management Solutions

The **Start On** and **End With** dates input on the initial screen must agree with what HMRC have for your outstanding obligation period, otherwise the submission will fail.

The values in **boxes 1 to 9** cannot be edited. If adjustments are required, then these need to be posted via the system itself, or via the new **Vat Adjustments** utility. If EC boxes 2, 8 and 9 are required for your return, then you will need to have ticked '**EC**' against the relevant VAT code(s) in **Supervisor > System Defaults > VAT** prior to making postings against those codes and before the return is run (see section 11). 'EC' postings can also be made in Vat Adjustments.

**Internal Notes** can be used for internal purposes – these will not go to HMRC but will be retained for audit purposes in Evolution.

**Check Obligations** – this routine can be used to check that HMRC agrees with your outstanding obligations prior to actually submitting your VAT Return. It is recommended that you do this prior to you first submission, because it will ensure that the system is setup and is communicating with HMRC properly without actually sending any VAT data to them (see section 5).

**Confirm Complete** – when you are happy with the figures in the 'To Submit (£)' column for each box, click 'Confirm Complete' and this will enable the 'Submit' button:

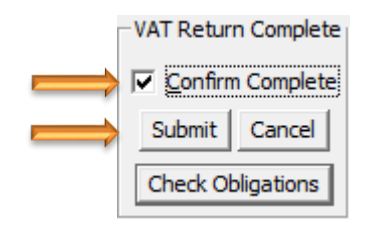

**Cancel** – if you wish to abandon the submission click 'Cancel' and it will drop out of the routine without submitting to HMRC (or updating Evolution).

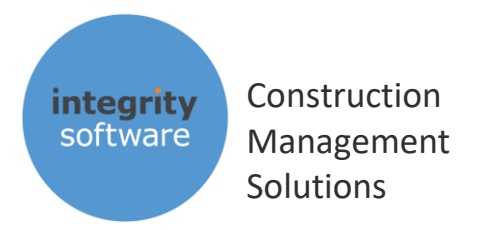

#### 5. CHECK OBLIGATIONS

The 'Check Obligations' button in the 'VAT Return (MTD)' routine should be used <u>before your very first</u> <u>MTD submission attempt</u>. This will ensure that the flow of communication between Evolution and HMRC is working prior to the actual submission itself.

The first time you click '**Check Obligations**' (or 'Submit') it will take you through an Authorisation process. After authorisation it will send the start and end dates to HMRC and they will return a response to say either the period is 'Due' (i.e. HMRC haven't received the submission for that date range yet), or it has been 'Fulfilled' (i.e. you have already sent the submission to HMRC for that date range previously).

Simply click '**Check Obligations**' in the bottom left hand corner of the 'VAT Return (MTD)' routine to launch the Authorisation process:

|                                                                                                    | _                                                                                                    |                                                                                                    | X                                                                                                    |  |  |  |  |
|----------------------------------------------------------------------------------------------------|----------------------------------------------------------------------------------------------------|----------------------------------------------------------------------------------------------------|----------------------------------------------------------------------------------------------------|--|--|--|--|
| To Submit (£)                                                                                                    |                                                                                                    |                                                                                                    |                                                                                                    |  |  |  |  |
| 175381.44                                                                                                    | [Box 1]                                                                                                    |                                                                                                    |                                                                                                    |  |  |  |  |
| 0.00                                                                                                    | [Box 2]                                                                                                    |                                                                                                    |                                                                                                    |  |  |  |  |
| 175381.44                                                                                                    | [Box 3]                                                                                                    |                                                                                                    |                                                                                                    |  |  |  |  |
| 118971.49                                                                                                    | [Box 4]                                                                                                    |                                                                                                    |                                                                                                    |  |  |  |  |
| 56409.95                                                                                                    | [Box 5]                                                                                                    |                                                                                                    |                                                                                                    |  |  |  |  |
| 1083629                                                                                                    | [Box 6]                                                                                                    |                                                                                                    |                                                                                                    |  |  |  |  |
| 636943                                                                                                    | [Box 7]                                                                                                    |                                                                                                    |                                                                                                    |  |  |  |  |
| 0                                                                                                    | [Box 8]                                                                                                    |                                                                                                    |                                                                                                    |  |  |  |  |
| 0                                                                                                    | [Box 9]                                                                                                    |                                                                                                    |                                                                                                    |  |  |  |  |
|                                                                                                    | VAT Retu                                                                                                    | rn Compl                                                                                                    | ete                                                                                                    |  |  |  |  |
| <u>^</u>                                                                                                    | Confir                                                                                                    | m Comple                                                                                                    | ete                                                                                                    |  |  |  |  |
|                                                                                                    | Submit                                                                                                    | Cance                                                                                                    | 1                                                                                                    |  |  |  |  |
| ~                                                                                                    | Check O                                                                                                    | bligation                                                                                                    | s 🖕                                                                                                    |  |  |  |  |
|                                                                                                    |                                                                                                    |                                                                                                    |                                                                                                    |  |  |  |  |
| When you submit this VAT information you are making a legal declaration that the information is true and complete. A false declaration can result in prosecution. |                                                                                                    |                                                                                                    |                                                                                                    |  |  |  |  |
|                                                                                                    | To Submit (£) 175381.44 0.00 175381.44 118971.49 56409.95 1083629 636943 0 0 0 0 0 0 0 0 0 0 0 0 0 0 0 0 0 0 0 | To Submit (£)<br>175381.44 [Box 1]<br>0.00 [Box 2]<br>175381.44 [Box 3]<br>118971.49 [Box 4]<br>56409.95 [Box 5]<br>1083629 [Box 6]<br>636943 [Box 7]<br>0 [Box 8]<br>0 [Box 9]<br>VAT Retur<br>Check C<br>aking a legal declaration that the infult in prosecution. | To Submit (£)<br>175381.44 [Box 1]<br>0.00 [Box 2]<br>175381.44 [Box 3]<br>118971.49 [Box 4]<br>56409.95 [Box 5]<br>1083629 [Box 6]<br>636943 [Box 7]<br>0 [Box 8]<br>0 [Box 9]<br>VAT Return Comple<br>Submit Cance<br>Check Obligation<br>making a legal declaration that the information<br>ult in prosecution.<br>ur VAT Return to HMRC. |  |  |  |  |

Integrity Software Systems Ltd First Floor | Landmark House East | Alpha Court Business Park | Lincoln | Lincolnshire | LN6 3TA | United Kingdom

Support: +44 (0)3453 40 30 40 | Email: <u>support@integrity-software.net</u>

Web: integrity-software.net | Company Reg No. 3410598

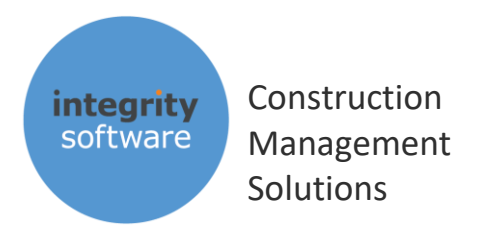

#### 6. AUTHORISATION

The first time you click either '**Check Obligations**' (or '**Confirm Complete**' > '**Submit**') the system will go through an Authorisation process. This to for you to grant authority for Integrity Software to send HMRC VAT Returns on your behalf via our online 'API'. Authorisation lasts for 18 months.

You will be presented with a screen similar to this - click 'Continue':

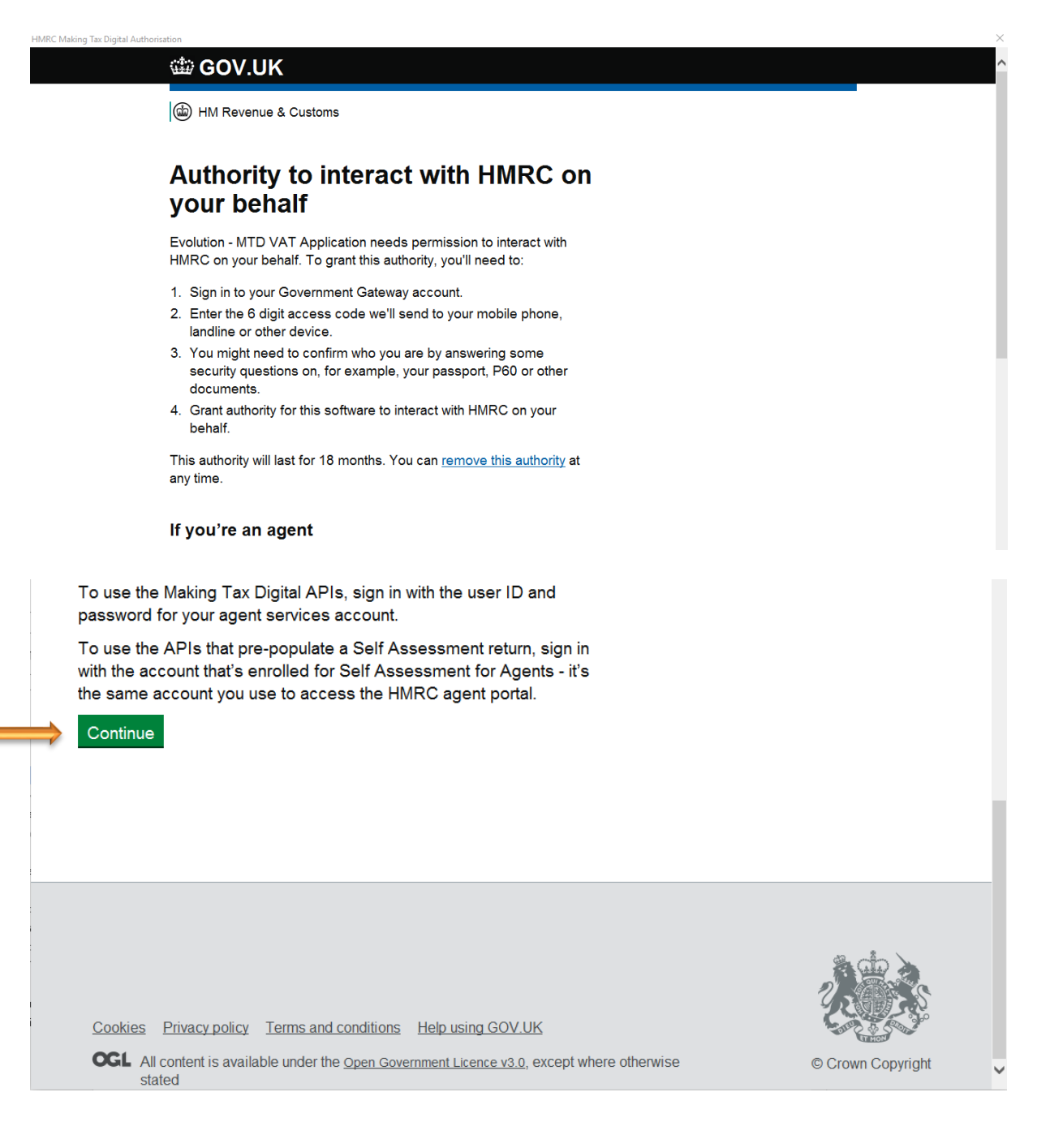

Web: integrity-software.net | Company Reg No. 3410598

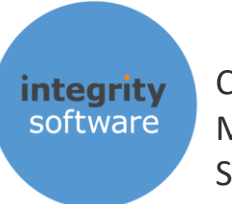

Construction Management Solutions

Sign in to the Government Gateway by entering your User ID and Password and clicking 'Sign In':

HMRC Making Tax Digital Authorisation

GOV.UK uses cookies to make the site simpler. Find out more about cookies

GOV.UK

BETA This is a new service – your feedback will help us to improve it.

## Sign in using Government Gateway

Government Gateway user ID

This could be up to 12 characters.

123456789012

Password

Sign in

Create sign in details

#### Problems signing in

I have forgotten my password

I have forgotten my Government Gateway user ID

Get help with this page

The 'User ID' will automatically be populated if you have entered it in Supervisor > Company Details > HMRC Details > Making Tax Digital > User ID.

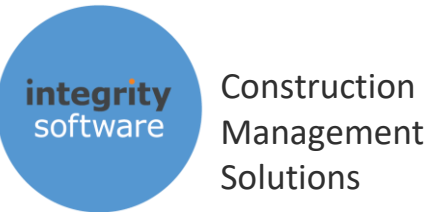

After clicking '**Sign in**' you will be presented with a screen similar to the following (although for live submissions it will say '**Evolution – MTD VAT Application**' software application is requesting..."):

| HMRC | Making Tax Digital Authorisatio                                          | n                                                   |                                                                                                    |  |  |  |  |  |  |
|------|--------------------------------------------------------------------------|-----------------------------------------------------|----------------------------------------------------------------------------------------------------|--|--|--|--|--|--|
|      | 🏙 GOV.UK                                                                 |                                                     |                                                                                                    |  |  |  |  |  |  |
|      | HM Revenue & Customs                                                     |                                                     |                                                                                                    |  |  |  |  |  |  |
|      | Authority<br>your beha                                                   | to interact v<br>alf                                | vith HMRC on                                                                                                    |  |  |  |  |  |  |
|      | The Integrity Soft<br>application is reque                               | ware - MTD VAT Applic<br>sting to do the following: | ation (Sandbox) software                                                                                         |  |  |  |  |  |  |
|      | <ul> <li>View your VAT in</li> <li>Change your VA<sup>-</sup></li> </ul> | formation<br>F information                          |                                                                                                    |  |  |  |  |  |  |
|      | It will be able to do authority.                                         | the above for 18 months                             | from when you grant                                                                                              |  |  |  |  |  |  |
|      | Grant authority                                                          | <u>Do not grant authority</u>                       | Integrity Software -<br>MTD VAT Application<br>(Sandbox) will act in<br>accordance with their<br>privacy policy. |  |  |  |  |  |  |
|      | You can <u>remove thi</u>                                                | s authority (opens in a ne                          | <u>ew tab)</u> at any time.                                                                                      |  |  |  |  |  |  |

Click '**Grant authority**' to allow our application to send VAT data to HMRC on your behalf. This authorisation will last for 18 months, per VRN (VAT Registration Number).

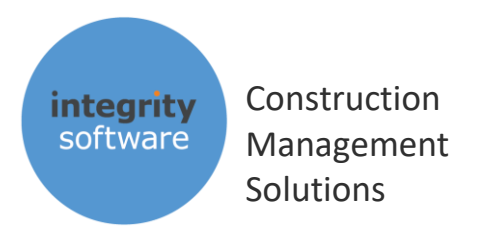

#### 7. CHECK OBLIGATIONS MESSAGING

#### VAT Obligations – example 'Due' message

This is how it should look before your first submission attempt (with the dates relating to your period of obligation of course), with a blue notice saying 'Due: <date>':

| 🖳 HN                  | ARC VAT Obli | igations |             |           | _ |  | × |
|-----------------------|--------------|----------|-------------|-----------|---|--|---|
|                       |              | 2017     | 7-04-01 - 3 | 2017-04-3 | 0 |  |   |
|                       |              |          | Due: 2017   | 7-06-07   |   |  |   |
|                       |              |          |             |           |   |  |   |
| MATT 23/01/2019 20:54 |              |          |             |           |   |  |   |

#### VAT Obligations – example 'Fulfilled' message

If you do 'Check Obligations' for a return that has already been sent you will see a window similar to this in green saying 'Fulfilled: <Date>':

| 🖳 HN | IRC VAT Obligations | _            |         | ×    |
|------|---------------------|--------------|---------|------|
|      | 2017-01-01 - 2017-0 | 1_21         |         | 1    |
|      | Fulfilled: 2017-03- | 06           |         |      |
|      |                     |              |         | 1    |
|      | MA                  | ATT 04/02/20 | 19 15:0 | 5:57 |

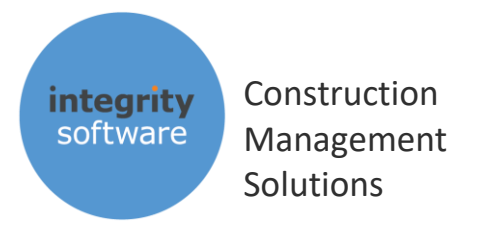

## 8. VAT RETURN (MTD) SUBMISSION

When you have gone through the 'Check Obligations' and the Authorisation process, you are ready for your first MTD submission. Before you click the '**Confirm Complete**' button please ensure you are happy with all of the figures in boxes 1 to 9. If for any reason you need to make adjustments, you can make these via the system itself, or via the new 'VAT Adjustments' routine. <u>Do not</u> click 'Confirm Complete' then '**Submit**' until you are satisfied that the values are correct and you have reconciled the figures with your Nominal ledger. Also note and read HMRC's 'Declaration' before attempting a submission.

🔄 Vat Return (MTD) Х VAT Information To Submit (£) VAT Due On Outputs 175381.44 [Box 1] VAT Due On EC Aquisitions 0.00 [Box 2] Total VAT 175381.44 [Box 3] VAT Reclaimed On Inputs 118971.49 [Box 4] Net VAT 56409.95 [Box 5] Net Sales And Outputs 1083629 [Box 6] Net Purchases And Inputs [Box 7] 636943 Net EC Supplies 0 [Box 8] Net EC Aquisitions 0 [Box 9] Internal Notes VAT Return Complete Confirm Complete Submit Cancel Check Obligations Declaration When you submit this VAT information you are making a legal declaration that the information is true and complete. A false declaration can result in prosecution. Click Submit and Yes to confirm this and send your VAT Return to HMRC.

Optional internal notes that may be applicable to the return can be entered, if required. Any notes entered can be read at a later date:

Integrity Software Systems Ltd

First Floor | Landmark House East | Alpha Court Business Park | Lincoln | Lincolnshire | LN6 3TA | United Kingdom

Support: +44 (0)3453 40 30 40 | Email: <u>support@integrity-software.net</u>

Web: integrity-software.net | Company Reg No. 3410598

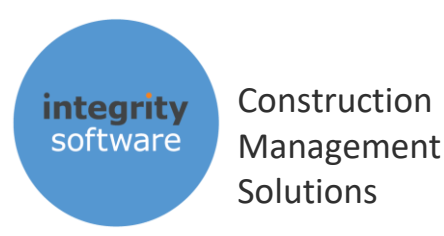

After clicking '**Submit**' you will be presented with a screen similar to the following if the submission has been successful:

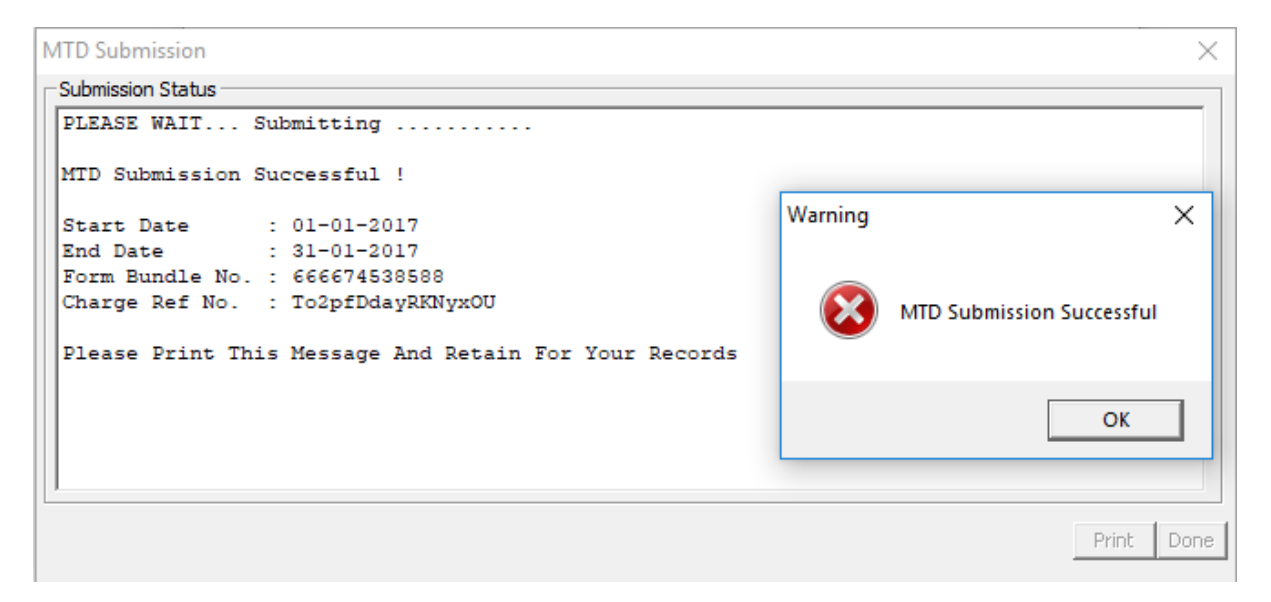

The 'Form Bundle' and 'Charge Ref' are unique references that HMRC provide in relation to the submission itself. If you don't print the above message the information is stored and is retrievable via the new 'VAT Submission Enquiry' routine also.

Click 'OK' on the 'MTD Successful Submission' screen and then either Print to print, or Done to finish. Evolution will then process the VAT records as being 'sent' before returning you back to the main menu.

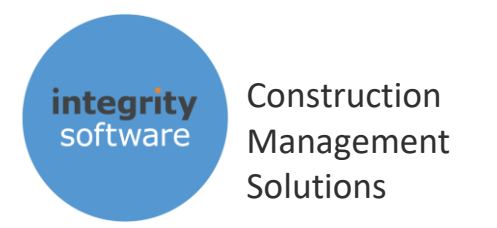

#### 9. VAT SUBMISSION ENQUIRY

After a successful submission has been made you can view details of the submission itself via the 'VAT Submission Enquiry' program. Single left-click an entry in the grid and the figures at the top of the screen for the submission will be populated:

| Details                   |                 |          |                         |            |         |                          |            | $\times$ |
|---------------------------|-----------------|----------|-------------------------|------------|---------|--------------------------|------------|----------|
| VAT Due On Outputs        | 175381.44       | Box [1]  | VAT Reclaimed On Inputs | 118971.49  | Box [4] | Net Purchases And Inputs | 636943.00  | Box [7]  |
| VAT Due On EC Aquisitions | 0.00            | Box [2]  | Net VAT                 | 56409.95   | Box [5] | Net EC Supplies          | 0.00       | Box [8]  |
| Total VAT                 | 175381.44       | Box [3]  | Net Sales And Outputs   | 1083629.00 | Box [6] | Net EC Aquisitions       | 0.00       | Box [9]  |
| Start Date End Date       | Period Date Sub | Time     | User ID Box             | [1] Box [  | 2]      | Box [3] Box [4           | Box [5]    |          |
| 01/03/17 31/03/17 0       | 3/17 11/03/19   | 10:22:14 | MATT 1                  | 75381.44   | 0.00    | 175381.44 1189           | 971.49 564 | 109.95   |
|                           |                 |          |                         |            |         |                          |            |          |
| Details                   |                 |          |                         |            |         |                          |            | ×        |
| VAT Due On Outputs        | 175381.44       | Box [1]  | VAT Reclaimed On Inputs | 118971.49  | Box [4] | Net Purchases And Inputs | 636943.00  | Box [7]  |
| VAT Due On EC Aquisitions | 0.00            | Box [2]  | Net VAT                 | 56409.95   | Box [5] | Net EC Supplies          | 0.00       | Box [8]  |

Γ

Box [9]

1083629.00 Box [6]

Form Bundle

704238

Net EC Aquisitions

Charge Ref

0.00 Box [9]

Submit Co

175381.44 Box [3] Net Sales And Outputs

Box [8]

The following columns are included:

1083629.00

Box [6]

Box [7]

636943.00

\_

Total VAT

Box [5]

56409.95

| Start Date     | Start Date of the return                                                                       |
|----------------|------------------------------------------------------------------------------------------------|
| End Date       | End Date of the return                                                                         |
| Period         | End period of the return                                                                       |
| Date Sub       | Date the return was done                                                                       |
| Time           | Time the return was done                                                                       |
| User ID        | User that completed the return                                                                 |
| Box [1 – 9]    | Values submitted to HMRC for each box figure                                                   |
| Form Bundle    | Unique reference from HMRC for the return                                                      |
| Charge Ref     | Unique reference from HMRC for the return                                                      |
| Submit Co      | The company code from which the return was done, if Group VAT is in operation (see section 12) |
| Internal Notes | Internal Notes entered for the return can also be seen at the bottom of the screen             |

You are also able to output the submission data to Excel by clicking the 'To Excel' button.

Integrity Software Systems Ltd

First Floor | Landmark House East | Alpha Court Business Park | Lincoln | Lincolnshire | LN6 3TA | United Kingdom

Support: +44 (0)3453 40 30 40 | Email: support@integrity-software.net

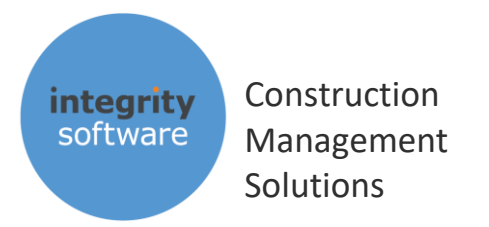

#### 10. VAT ADJUSTMENTS

HMRC do not allow any of the figures to be altered at box level as part of MTD, as the totals themselves must have corresponding records that make up those totals. Corrections can be made in the system itself for any mis-postings, but you can also use 'VAT Adjustments' if required also, which will only affect the VAT Return itself (i.e. there will be no output to the Nominal, or any other, ledger).

Examples for using 'Vat Adjustments' may include: partial exemptions, adjustments for company car fuel scale charges, adjustments for other companies using the same VRN, adjustments for EC figures, etc.

VAT Adjustments  $\times$ Warning × NB: This routine will not post to the Nominal Ledger, only the VAT Return itself. Notes and a Reference to explain postings are mandatory. Use with caution. Continue ? ОК Cancel Totals Goods Value Vat Delete Change Add Commit Cancel

Go into Nominal > VAT (MTD) > VAT Adjustments and note the warning message:

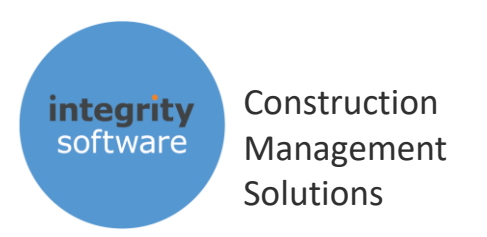

After clicking 'OK' you will be presented with the following screen:

| VAT Details         |          |                  | ×         |
|---------------------|----------|------------------|-----------|
| <ul> <li></li></ul> | C Qutput | Vat Code Vat Ref | <b>•</b>  |
| Notes               |          |                  | \$        |
|                     |          |                  | Ok Cancel |

Select either 'Input' or 'Output', select a VAT code, input a Goods Value and/or a Vat value, a Date, Ref and Notes (both 'Ref' and 'Notes' are mandatory).

E.g. if you wanted to reduce Box 6 (Net Sales And Outputs) you would select 'Output' and type a negative figure in the 'Good Value'.

To increase the figure in box 1 (Vat Due On Outputs), select 'Output' and then input a positive figure in 'Vat'.

If you wanted to increase the figure in box 7 (Net Purchase and Inputs), select 'Input' and type in a positive figure in the 'Goods Value'.

For an adjustment that reduces Box 4 (Vat Reclaimed On Inputs), select 'Input' and type in a negative figure in 'Vat'.

Any combination of positive or negative may be entered in both the 'Goods Value' and 'Vat' at the same time. Multiple entries may also be entered in a single batch using the 'Add' button. Click 'Commit' when you are finished to accept and print the batch report of your posting.

VAT Adjustments will then appear on the VAT Report as a separate transaction type ('ADJ-O' for Outputs and 'ADJ-I' for Inputs).

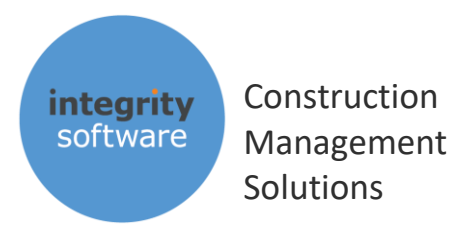

#### 11. EC VAT

If you have a requirement to send figures to HMRC in box 2 (VAT Due On EC Acquisitions), box 8 (Net EC Supplies) and box 9 (Net EC Acquisitions) then you will need to setup EC VAT codes accordingly in **Supervisor > System Defaults > VAT**. We would recommend that a new VAT code is created for EC, so find a new code and tick on 'EC' and type in a percentage in the 'RC/EC %' field. In the example below code 7 has been used:

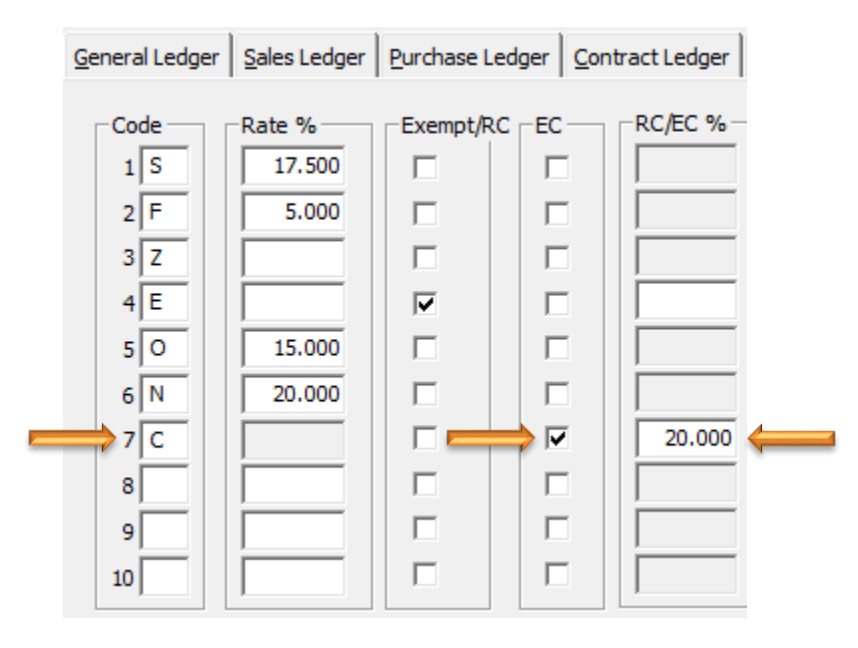

When using the 'EC' VAT code in postings routines – e.g. Sales and Purchase Invoices – it is important to <u>not enter a VAT value on the posting</u>, as the system will use the percentage in the 'RC/EC %' field in order to populate the 'VAT Return (MTD)' correctly.

Note that Sales postings to EC codes will update box 8 with the Goods value (there is no VAT for EC Sales) and Purchase postings to EC codes will update box 9 with the Goods value and both boxes 2 and 4 with the VAT value (i.e. the 'reverse charge') which is automatically calculated by the system.

If you haven't setup EC codes prior to running the 'VAT Return (MTD)' routine you could create the code and then use 'VAT Adjustments' to populate boxes 2 (& 4), 8 and 9, as required.

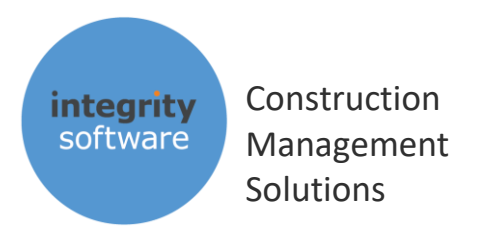

#### 12. GROUP VAT

If you have more than one company that shares the same VRN (VAT Registration Number), then firstly ensure that each company has the correct VRN assigned in **Supervisor > Company Details**:

| Company Details   |                                   |    |
|-------------------|-----------------------------------|----|
| Company 1         |                                   |    |
| Name              | TEST COMPANY - INTEGRITY SOFTWARE |    |
| Address           | ADDRESS 1                         |    |
|                   | ADDRESS 2                         |    |
|                   | ADDRESS 3                         |    |
|                   | ADDRESS 4                         |    |
| Post Code         | LN6 3TA                           |    |
| Phone             | 01234 567890                      |    |
| Telex             |                                   |    |
| Fax               |                                   |    |
| 🔶 Vat No          | 123456789                         |    |
| Website           |                                   |    |
| Email Address     |                                   |    |
| Registration No.  | 1234567                           |    |
| Property Register |                                   |    |
| Company C         |                                   |    |
| Delete            | Ok                                | Ca |

When running 'VAT Return (MTD)' the system will then ask if you wish to include all companies with the same VRN on the single VAT Report / submission:

| Multiple Companies Found With The Same VRN, Continue? | _ |
|-------------------------------------------------------|---|
|                                                       | , |
| Yes No                                                |   |

The system will then produce the box 1 - 9 figures for all companies that share that VRN and the report will be split by company. All records will be marked as 'processed' in each company once submitted. The 'Submit Co' column in 'VAT Submission Enquiry' will be updated for the submission company in each company also. When running the 'VAT Archive Report' you will also have the option is running for Group or not (Group is off by default).

Integrity Software Systems Ltd

First Floor | Landmark House East | Alpha Court Business Park | Lincoln | Lincolnshire | LN6 3TA | United Kingdom

Support: +44 (0)3453 40 30 40 | Email: support@integrity-software.net

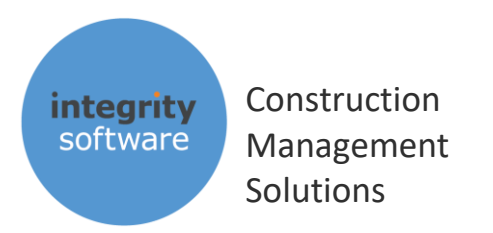

#### **13. VAT ARCHIVE REPORT**

If you wish to view the transactions for a previously submitted return, then you can use **Nominal > VAT (MTD) > VAT Archive Report**. Simply enter the end date of the return in the 'End With' column to produce the original report.

If you have Group VAT setup (i.e. companies with the same VAT Registration Number) then you can also click 'VAT Group' to tell the report to display transactions for all companies in that group:

| Vat Return (MTD)  |                      |            | — 🗆     | $\times$ |
|-------------------|----------------------|------------|---------|----------|
| VAT Information   | Vat Return (MTD) X   | t (£)      |         |          |
| VAT Due On Out    | Start On             | 0.00       | [Box 1] |          |
| VAT Due On EC A   | End With 31/03/19    | <b></b> bo | [Box 2] |          |
| Total VAT         |                      | 0.00       | [Box 3] |          |
| VAT Reclaimed O   | Print M Transactions | 0.00       | [Box 4] |          |
| Net VAT           | VAT Group            | 0.00       | [Box 5] |          |
| Net Sales And Ou  | Ok Cancel            | 0          | [Box 6] |          |
| Net Purchases Ar  | a Inputs             | 0          | [Box 7] |          |
| Net EC Supplies   |                      | 0          | [Box 8] |          |
| Net EC Aquisition | s                    | 0          | [Box 9] |          |